## Web端角色权限如何进行批量授权(文档)

用户登录互海通Web端,依次点击"系统设置→角色权限",在角色权限界面点击"批量授权"后,根据需要勾选全部或多个角色,以及相关权限后,点击右下角的"确定"。

| 承技                       |               | ⊕ Q               |                            | 工作台 (30937) 船 | 批量授权 😵                                                                             |
|--------------------------|---------------|-------------------|----------------------------|---------------|------------------------------------------------------------------------------------|
|                          |               | 角色权限              |                            |               | 推进模纹角色。 □ <sub>全话</sub>                                                            |
|                          |               | 新聞教母所打            | 2、点击"批量授权"                 |               | □●● □ 級長端川系統(徐处长) □● □ 伯牌協能科技 □ 船长 □ 船長管理未算 □ 船長孙江梅 □ 高速就正 □ 就你都经理 □ 就运主管 □ 机亮都长   |
| ₩ 米均管理                   |               | YING MEEDRA       |                            |               | □ 江苏新曲約 □ 兰枪平 □ 蛇机长01 □ 枝枫 □ 体系主管 □ 堆炉保养 □ 催研机工 □ 总船长 □ 二管蛇 □ 蛇机长1 □ 船员管理孙红博 □ 总经理 |
| ❣ 風柏服务                   |               | #                 | 角色石标                       | 加序号           | □ 描定人员 □ 大船长 □ 海务经理 □ 船回管理 □ 航运管理 □                                                |
| ₿ 表用管理                   |               | 1                 |                            | 0             | □ 机务融经理 □ 威达集网 □ 船员费用管理 □ 船员跳铃管理 □ 局龙集团人事主管 □ 船员郎 □ 机务管理 □ □ 蛇机员 □ 产品 □ 大副         |
| 前并管理                     |               | 2                 | 船员培训系统 (徐处长)               | 0             | □ 机房主管 □ 安遇拉投 □                                                                    |
| ● 航次管理                   |               | 3                 |                            | 1             |                                                                                    |
| 前前服告                     |               | 4                 | (白纬60月前2年3月5               | 1             |                                                                                    |
| <ul> <li>新船检查</li> </ul> |               | 5                 | 船长                         | 1             |                                                                                    |
| D 体系管理                   |               | 6                 | 船员管理-乐慧                    | 1             | □ 累特尔则试账号 □ 符子田 □ 給长1 □ 給员增训系统 □ 海洋弗士 □ □ □ □ □ □ □ □ □ □ □ □ □ □ □ □ □ □ □        |
| ₿ 海务管理                   |               | 7                 | 船员孙红梅                      | 1             | □ PMS資源 □ 体系审核员 □                                                                  |
| ▲ 船舶事件                   |               | 8                 | 南远航运                       | 1             | 葉·#62頁: · □ 展开//F叠                                                                 |
|                          |               | 9                 | 87 (A 2012) 10             | 1             |                                                                                    |
| 0                        |               |                   | 119-10-1-10<br>119-10-1-10 |               | > [] :::W8id                                                                       |
| - HT 24                  |               | 10                | all2±17                    | 1             | > □ 系统管理                                                                           |
| 137 系统设置                 | $\rightarrow$ | ▶1、依次点击"系统设置角色权限" |                            |               | <ul> <li>□ 1 FileNot</li> <li>&gt; □ 5 周進</li> </ul>                               |
| 角色积限                     |               |                   |                            |               | > □ 5 周辺                                                                           |
| 用户管理                     |               |                   |                            |               |                                                                                    |
| 流程定义                     |               |                   |                            |               | 3、根据需要勾选全部或多个角色,以及相关权限后,点击右下角的"确定"                                                 |
| 基础数据                     |               |                   |                            |               |                                                                                    |
| 江市设置                     |               |                   |                            |               |                                                                                    |
| 单号设置                     |               |                   |                            |               |                                                                                    |
| 教研習份                     |               |                   |                            |               |                                                                                    |
| 登录页配置                    |               |                   |                            |               |                                                                                    |